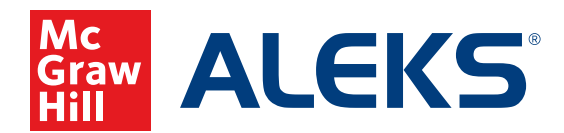

## EXTENDING STUDENT ACCOUNTS FOR ADMINISTRATORS

As an administrator, you can quickly and easily extend student accounts at the district, school, instructor, or class level in *ALEKS*. A clickable prompt on your Institution Information dashboard tile allows you to efficiently manage student accounts that are due to expire, with no action required from your instructors or students. After extending these accounts, students can continue to use *ALEKS* without any interruption to their subscription.

\**ALEKS* instructors can also extend student accounts at the instructor or class level. For more information, see the **Extending Student Accounts for Instructors** guide.

## **Extending Student Accounts at the School Level**

You can easily extend student accounts across multiple instructors and classes in two locations:

- A. On the Instructor Information dashboard tile, click Extend Student Accounts.
- B. If there is no link on the dashboard tile, hover over Subscriptions and select Extend Student Accounts.

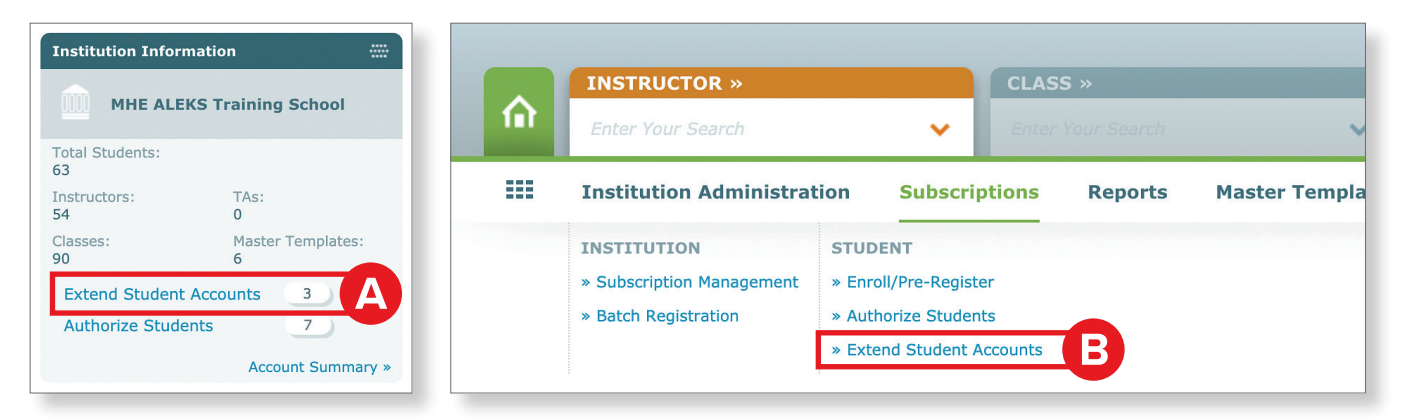

 First, choose the Subscription Type that will be used to extend the accounts. You can extend student accounts with a new subscription type that is different than a student's current subscription type. For example, a student with an expiring 5-month subscription can be extended with a new 12-month subscription.

**Note:** If additional subscriptions are needed, you can contact your *ALEKS* administrator and/or order additional *ALEKS* subscriptions by clicking **Order Additional** *ALEKS* **Subscriptions**.

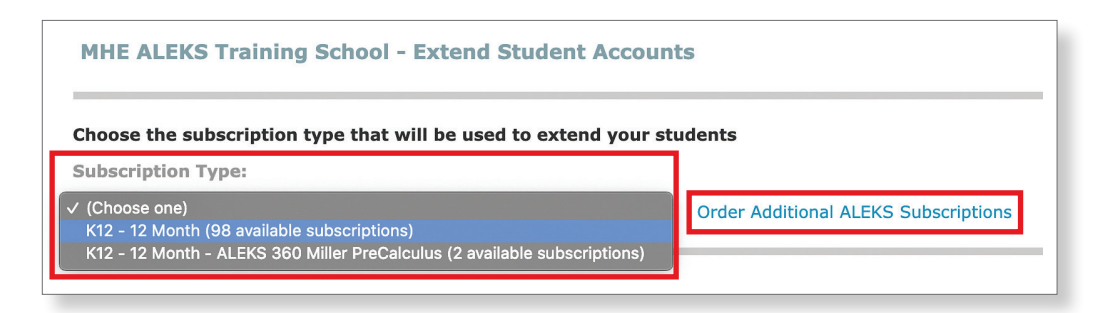

2. You can filter the student list by selecting an expiration date range or by keeping the default selection of View All Students.

| Choose the subscription type that will be used to extend your students                                                                                                    |                                                                                                    |  |  |
|----------------------------------------------------------------------------------------------------|----------------------------------------------------------------------------------------------------|--|--|
| Subscription Type:                                                                                                    |                                                                                                    |  |  |
| K12 - 12 Month (98 available subscriptions) V Ord                                                                                                    | er Additional ALEKS Subscriptions                                                                                                    |  |  |
| Check the box next to one or more student accounts to extend. Then, select the <b>Extend</b> button.                                                                                                    | <b>Important:</b> After selecting <b>Extend</b> , the student account(s) will be renewed and assigned a subscription.<br>The new subscription will be used immediately after the old subscription expires. |  |  |
| Filter by Expiration Date:         ✓ View All Students         Expires Within 4 Weeks         Expires Within 3 Weeks         Expires Within 2 Weeks         Expires Within 1 Week         Recently Expired Accounts (in the past 2 Weeks)         Expires Within a Custom Date Range | Total: 783 Students   < 1 2 3 4 >><br>Displaying 200 Students                                                                                                    |  |  |

**3.** Once you have filtered the list to your preferred view, click the check box next to each student's name and click **Extend**.

| Filter by Expiration Date:<br>Recently Expired Accounts (in the | past 2 Weeks) 🗸 |                    |                        |                       |
|-----------------------------------------------------------------|-----------------|--------------------|------------------------|-----------------------|
| 2 Students selected                                             |                 |                    |                        | Displaying 3 Students |
| Student                                                         | Login Name      | Time Remaining     | Expiration Date 🔺      | Subscription Type     |
| Halstead, Emma                                                  | EHALSTEAD84     | Expired 3 Days Ago | 03/23/2021<br>12:00 AM | K12 - 12 Month        |
| Masters, Jane                                                   | JMASTERS297     | Expired 3 Days Ago | 03/23/2021<br>12:00 AM | K12 - 12 Month        |
| Norris, Sammy                                                   | SNORRIS736      | Expired 3 Days Ago | 03/23/2021<br>12:00 AM | K12 - 12 Month        |

You will then be taken to a confirmation page that lists the students whose accounts have been extended, as well as their login name, new expiration date, and the subscription type for their account.
 The new subscription will be activated immediately after the old subscription expires.

| These 4 student accounts hav    | e been extended successfully.              |                     |                   |
|---------------------------------|--------------------------------------------|---------------------|-------------------|
| Note: The new subscription will | be used immediately after the old subscrip | tion expires.       |                   |
| Student 🔨                       | Login Name                                 | New Expiration Date | Subscription Type |
| Adams, Ashley                   | AADAMS1379                                 | 08/31/2016          | K12 - 12 Month    |
| Lincoln, Brian                  | BLINCOLN39                                 | 08/31/2016          | K12 - 12 Month    |
| Madison, Christine              | CMADISON104                                | 08/31/2016          | K12 - 12 Month    |
| Westington Design               | DWASHINGTON817                             | 09/21/2016          | K12 - 12 Month    |

## **Extending Student Accounts at the District Level**

You can easily extend student accounts across multiple schools, instructors, and classes within your district.

1. Hover over Institution Administration and select Extend Student Accounts.

| ~ | INSTITUTION »                  |              |                                   |                             | CLASS »            |                       | STUDENT » |
|---|--------------------------------|--------------|-----------------------------------|-----------------------------|--------------------|-----------------------|-----------|
|   | Enter Your Search              | ~            |                                   | ~                           |                    | ~                     |           |
|   | Institution Administ           | ration       | Subscriptions                     | Reports                     |                    |                       |           |
|   | INSTITUTION  » Account Summary | ADM<br>» Adr | INISTRATORS<br>ministrator Roster | CLASSES<br>» Class Activity | STUDEN<br>» Studen | <b>TS</b><br>t Roster |           |
|   |                                | » Nev        | w Administrator                   |                             | » Extend           | Student Acco          | ounts     |

2. From the drop-down menu, choose the school in your district where you will extend the accounts.

| hanna dha Tuadhhudiana  |                         |
|-------------------------|-------------------------|
| (Choose one)            |                         |
| City Schools            |                         |
| A Elementary School     |                         |
| AB Elementary School    |                         |
| Ava Elementary School   |                         |
| Avona Elementary School | to extend your students |
| Betty Elementary School |                         |
| Beech High School       |                         |
| Berg Elementary School  | Ins                     |
| Big Middle School       |                         |
| Piggs Elementary School |                         |

Choose the Subscription Type that will be used to extend the accounts. You can extend student accounts with a new subscription type that is different than a student's current subscription type. For example, a student with an expiring 5-month subscription can be extended with a new 12-month subscription.

**Note:** If additional subscriptions are needed, you can contact your *ALEKS* administrator and/or order additional *ALEKS* subscriptions directly by clicking **Order Additional** *ALEKS* **Subscriptions**.

| Choose the Institution:<br>Ava Elementary School                                                                                                    |                                                                                                    |
|----------------------------------------------------------------------------------------------------|----------------------------------------------------------------------------------------------------|
| Choose the subscription type that will be used to extend your stude Subscription Type:                                                                                     | ents                                                                                                    |
| <ul> <li>✓ (Choose one)</li> <li>K12 - 12 Month (98 available subscriptions)</li> <li>K12 - 12 Month - ALEKS 360 Miller PreCalculus (2 available subscriptions)</li> </ul> | Order Additional ALEKS Subscriptions                                                                                  |
| Check the box next to one or more student accounts to extend. Then, select the <b>Extend</b> button.                                                                       | <b>Important:</b> After selecting <b>Extend</b> , the student account(s) will be renewed and assigned a subscription. |

**4.** You can filter the student list by selecting an expiration date range or by keeping the default selection of **View All Students**.

| Subscription Type:                                                                                                    |                                                                                                    |
|----------------------------------------------------------------------------------------------------|----------------------------------------------------------------------------------------------------|
| K12 - 12 Month (98 available subscriptions)  v Orc                                                                       | der Additional ALEKS Subscriptions                                                                     |
| Check the box next to one or more student accounts to extend. Then, select the <b>Extend</b> button.                     | Important: After selecting Extend, the student account(s) will be renewed and assigned a subscription. |
| Filter by Expiration Date:                                                                                               | The new subscription will be used immediately after the old subscription expires.                      |
| View All Students<br>Expires Within 4 Weeks<br>Expires Within 3 Weeks<br>Expires Within 2 Weeks<br>Expires Within 1 Week | Total: 783 Students   < 1 2 3 4 🗩<br>Displaying 200 Stude                                              |

**5.** Once you have filtered the list to your preferred view, click the check box next to each student's name and click **Extend**.

| Filter by Expiration Date:<br>Recently Expired Accounts (in the | past 2 Weeks) 🗸 |                    |                        |                       |
|-----------------------------------------------------------------|-----------------|--------------------|------------------------|-----------------------|
| 2 Students selected                                             |                 |                    |                        | Displaying 3 Students |
| Student                                                         | Login Name      | Time Remaining     | Expiration Date 🔺      | Subscription Type     |
| ✓ Halstead, Emma                                                | EHALSTEAD84     | Expired 3 Days Ago | 03/23/2021<br>12:00 AM | K12 - 12 Month        |
| Masters, Jane                                                   | JMASTERS297     | Expired 3 Days Ago | 03/23/2021<br>12:00 AM | K12 - 12 Month        |
| Norris, Sammy                                                   | SNORRIS736      | Expired 3 Days Ago | 03/23/2021<br>12:00 AM | K12 - 12 Month        |

6. You will then be taken to a confirmation page that lists the students whose accounts have been extended, as well as their login name, new expiration date, and the subscription type for their account.
 The new subscription will be activated immediately after the old subscription expires.

| COMPLETE<br>These 4 student accounts have been exten<br>Note: The new subscription will be used immed | ided successfully.<br>diately after the old subscripti | on expires.         | ×                 |
|----------------------------------------------------------------------------------------------------|--------------------------------------------------------|---------------------|-------------------|
| Student 🔺                                                                                             | Login Name                                             | New Expiration Date | Subscription Type |
| Adams, Ashley                                                                                         | AADAMS1379                                             | 08/31/2016          | K12 - 12 Month    |
| Lincoln, Brian                                                                                        | BLINCOLN39                                             | 08/31/2016          | K12 - 12 Month    |
| Madison, Christine                                                                                    | CMADISON104                                            | 08/31/2016          | K12 - 12 Month    |

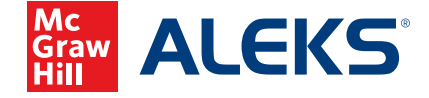